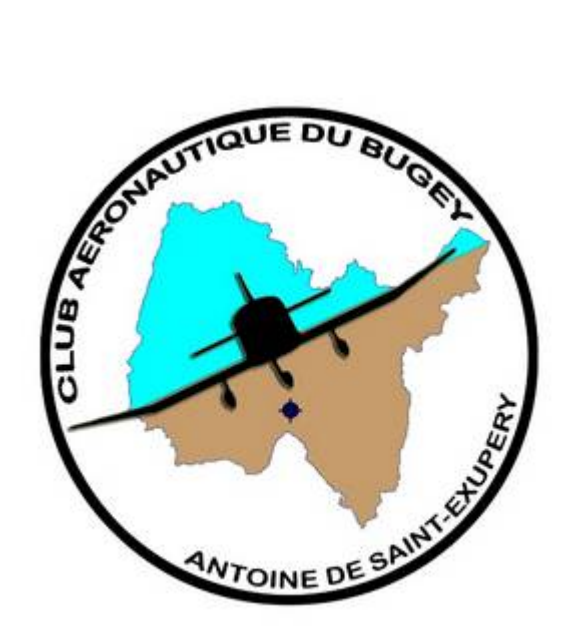

## Club Aéronautique du Bugey

# **Notice utilisateur Openflyers**

Saisie des vols Gestion du compte pilote Mise à jour des validités Annuaires des utilisateurs

### Table des matières

| 1 | SAIS | SIE DES VOLS                   | 3  |
|---|------|--------------------------------|----|
|   | 1 1  | Affichago do l'écran do caicio | 2  |
|   | 1.1  | Anichage de l'échan de saisie  |    |
| 2 | GES  | TION DU COMPTE PILOTE          | 6  |
|   | 2.1  | Solde en temps réel            | 6  |
|   | 2.2  | Détail des opérations          | 6  |
|   | 2.3  | Alimentation du compte pilote  | 7  |
| 3 | MIS  | E A JOUR DES VALIDITES         | 9  |
| 4 | ANN  | IUAIRE DES MEMBRES             | 10 |

## **1 SAISIE DES VOLS**

## 1.1 Affichage de l'écran de saisie

Vous devez vous connecter sur Openflyers avec votre code d'accès et votre mot de passe. L'écran de saisie d'un vol s'affiche en cliquant le menu **vol -> Saisir un vol** dans la page d'accueil du cahier journalier où apparaissent les réservations du jour.

| Saisie d'un nouveau vol                                              |
|----------------------------------------------------------------------|
| Etat du vol : Retour de vol                                          |
| Aéronef : F-GDDQ 💌                                                   |
| Premier pilote : ADMIN Patrick                                       |
| Statut : Choisir une valeur 💌                                        |
| Second pilote : Choisir une valeur                                   |
| Statut : Instructeur                                                 |
| Départ : 17 - 01 - 2011 - 21 - : 02 - Fuseau<br>horaire Europe/Paris |
| Durée du vol : 0 • h 00 • min                                        |
| Nombre de personnes à bord : 🛶                                       |
| Nombre d'atterrissages : 🗕 🖃                                         |

| Etat du vol    | Retour de vol est affiché par défaut, c'est la seule option possible                                                                                                    |
|----------------|----------------------------------------------------------------------------------------------------|
| Aéronef        | La liste déroulante fait apparaître les deux avions utilisés au CAB :<br>F-GDDQ et F-GASX<br>→ Sélectionner le bon aéronef                                                                                                    |
| Premier pilote | <ul> <li>La liste déroulante fait apparaître tous les pilotes enregistrés au CAB.</li> <li>→ Sélectionner le pilote en place gauche</li> <li>→ Astuce : vous pouvez entrer les premières lettre du nom</li> </ul>                                                                                                |
| Statut         | <ul> <li>Deux valeurs possibles : Elève ou Commandant de bord</li> <li>Sélectionner le statut correct pour votre vol</li> </ul>                                                                                                    |
| Second pilote  | Le système est paramétré pour que le second pilote soit un instructeur. Si vous êtes commandant de bord, sautez cette case qui restera positionnée à « choisir une valeur ». Si vous êtes élève, la liste déroulante fait apparaître tous les instructeurs inscrits au club.<br>→ Sélectionner votre instructeur |

| Statut                        | Instructeur par défaut, non modifiable.                                                                                                    |
|-------------------------------|----------------------------------------------------------------------------------------------------|
| Départ                        | La date du jour est proposée par défaut. Vous pouvez la modifier si vous saisissez un vol antérieur à la date du jour.<br>→ Saisir la date et l'heure de départ<br>(heure locale, mentionnée sur le carnet de route de l'avion) |
| Durée du vol                  | En heures et minutes.<br>→ Saisir la durée du vol effectué<br>(Temps de vol mentionné sur le carnet de route) <sup>1</sup>                                                                                                    |
| Nombre de personnes<br>A bord | Cette donnée à une valeur statistique et est utilisée pour les stat de vols.<br>→ Saisir le nombre de personnes (pilote + FI + pax)                                                                                             |
| Nombre d'atterrissages        | Cette donnée est utilisée pour calculer le nombre de mouvements sur la plate forme dans la compte rendu annuel d'activité.   → Saisir le nombre d'atterrissages                                                                 |

| Commentaires :      |                                 | × |
|---------------------|---------------------------------|---|
|                     |                                 | Ŧ |
| Type de vol :       | Vol local                       |   |
|                     | Navigation                      |   |
|                     | Instruction                     |   |
|                     | 🗆 Baptême 1P                    |   |
|                     | 🗆 Baptême 3P                    |   |
|                     | 🗌 Convoyage / Mécanique         |   |
|                     | 🗆 DC Gratuite                   |   |
|                     | DC Convoyage                    |   |
| Terrain de dénart : |                                 |   |
| remain de depart .  |                                 | - |
| Terrain d'arrivée : |                                 | _ |
|                     |                                 |   |
| Réapprovision       | nement de réservoir avant vol 🗆 |   |
|                     |                                 |   |
|                     |                                 |   |
| Réapprovision       | nement de réservoir après vol 🗆 |   |
|                     |                                 |   |
|                     |                                 |   |
|                     |                                 |   |
|                     | Valider                         |   |
|                     | Valider                         |   |
|                     | Valider                         |   |

 $<sup>^{1}</sup>$  Il est important que les temps de vol correspondent à ceux inscrits sur le carnet de route de l'avion car celui-ci est utilisé dans la gestion de la maintenance, notamment les potentiels horaires pour les visites de 50h et 100h.

| Commentaires                                     | Ce commentaire est libre. Vous pouvez saisir tout texte qui vous<br>semble pertinent. Ce dernier apparaîtra sur votre décompte pilote en<br>regard du vol concerné.                                                                             |
|--------------------------------------------------|----------------------------------------------------------------------------------------------------|
| Type de vol                                      | Cocher la ou les cases correspondant à votre vol. Certaines<br>combinaisons ne sont pas possibles en fonction de la logique et du<br>paramétrage.                                                                                               |
|                                                  | <ul> <li>En école :</li> <li>→ Cocher Instruction ET Local ou Navigation</li> <li>En école, pour un convoyage (voir avec votre FI)</li> <li>→ Cocher DC Convoyage</li> </ul>                                                                    |
|                                                  | <ul> <li><u>Pilote breveté</u> :</li> <li>→ Cocher selon le cas Vol local ou Navigation</li> <li>→ Pour un convoyage cocher Convoyage/Mécanique</li> </ul>                                                                                      |
|                                                  | <ul> <li>Baptême de l'air (pilote agrée dans ce cadre seulement) :</li> <li>→ Cocher Baptême 1P si le F152 est utilisé (1 seule personne)</li> <li>→ Cocher Baptême 3P si le PA28 est utilisé (1 à 3 personnes)</li> </ul>                      |
| Terrain de départ                                | <ul> <li><u>Instruction gratuite</u> (paramétrage spécial , non accessible directement</li> <li>- &gt; voir avec l'administrateur)</li> <li>→ Cocher DC Gratuite</li> <li>→ Saisir le code OACI du terrain et il apparaîtra en clair</li> </ul> |
| Terrain d'arrivée                                | → Saisir le code OACI du terrain et il apparaîtra en clair                                                                                                    |
| Réapprovisionnement de<br>Réservoir avant le vol | → Cocher cette case si vous avez avitaillé du carburant au départ.<br>Après validation, entrer la quantité de carburant avitaillée en litres.                                                                                                   |
| Réapprovisionnement de<br>Réservoir avant le vol | → Cocher cette case si vous avez avitaillé du carburant au retour.<br>Après validation, entrer la quantité de carburant avitaillée en litres.                                                                                                   |

#### Validation VERIFIER LA COHERENCE DES INFORMATIONS SAISIES, AU BESOIN CORRIGER PUIS VALIDER

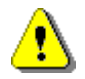

#### *Si vous avez validé un vol comportant des erreurs ou un oubli, faites-en part à un membre du bureau. Tant que le vol n'a pas été validé d'un point de vue comptable, il est toujours possible de revenir dessus pour le corriger, voir l'annuler.*

**N.B** : Le logiciel Openflyers fonctionne dans l'environnement Windows et par conséquent, toutes les touches ou combinaisons de touches fonctionnent.

Notamment, vous pouvez passer d'une TextBox à une autre ou à une liste déroulante en utilisant la touche <TAB>.

Vous pouvez faire défiler les valeurs d'une ListBox avec les touches <flèche bas> ou <Fleche haut>, ou taper les premiers caractères de la valeur attendue.

Pour saisir la date et l'heure de départ, positionner le curseur sur le jour du mois, ensuite tapez la séquence complète Jour <Tab> Mois <Tab> année <Tab> Heure <Tab> Minute <Enter>

## **2 GESTION DU COMPTE PILOTE**

#### 2.1 Solde en temps réel

Une fois connecté sur Openflyers, c'est l'écran des réservations journalières qui apparaît. En haut, à droite de l'écran, sous la barre de menu apparaît un encart :

#### Fuseau horaire : Europe/Paris ; puis : connecté : xxxxxx (pilote) principal : € 000,00

| Planning 🗸 | Vols 🗸 | Comptes ×   | Préparation Vol 🗵     | Données 🔻  | Admin  | Déconnexion |                     |
|------------|--------|-------------|-----------------------|------------|--------|-------------|---------------------|
|            |        | © Fuseau ho | oraire : Europe/Paris | 🔺 Connecté | DURAND | (pilote)    | Principal : €155,30 |
|            |        |             |                       |            |        |             |                     |

Votre nom apparaît derrière le statut connecté, puis le profil sous lequel vous êtes connecté suivi du solde de votre compte principal (le seul disponible).

C'est le solde en temps réel de votre compte (Si vous venez de saisir un vol, le montant du vol est déjà décompté, si vous allez le saisir, il sera déduit du montant affiché...).

#### 2.2 Détail des opérations

Cet écran est accessible via la commande menu comptes->Etat-> Principal

En vous servant des listes déroulantes en haut à droite du titulaire du compte, vous pourrez sélectionner la vue de votre choix : année, mois, année entière ... Vous pourrez retrouver tous les mouvements depuis la mise en service du logiciel (2010).

Comptes > Utilisateurs > Comptes

Mois : année complète · Année : 2011 ·

| Date       | Produit                    | Numéro de flux | Compte affecté         | Numéro de pointage ou de facture | Advonal | Temps de voi | Place droits   | e Commentaire                              | Debit   | Crédit    | Actions |
|------------|----------------------------|----------------|------------------------|----------------------------------|---------|--------------|----------------|--------------------------------------------|---------|-----------|---------|
|            | 4                          |                | 10                     |                                  |         | Data da      | Técriture prés | édente i 18-09-1010<br>Solde au 01-01-2011 |         | 6582.79   |         |
| 29-01-2011 | 1                          | 2569           | COTISATION PSOTER      | 14                               |         |              |                | COTESATION 2013                            | ¢100.00 |           |         |
| 29-01-2011 | 01-2011 3971 AVAICE DOVERS |                | ÷                      |                                  |         |              | FFA 2011       | £65.00                                     |         |           |         |
| 29-01-2011 | 2                          | 3365           | BRA .                  |                                  |         | Chèque       | CM3110966      | COTIENTION 2011 )                          | _       | £180.00   |         |
| 29-01-2011 |                            | 2367           | 85.6                   |                                  |         | 21 CONTRACT  | Chaque   Ch    | 3110967/ PFA 2011 )                        | 2 I I   | 663.00    |         |
| 02-03-2011 | flight hours               | 3970           | FIGDDO - Heures de vol | 7                                | P-000Q  | 00:50        | LIMONGE ON     | iar                                        | ¢107.50 |           |         |
| 10-03-2011 | Right hours                | 4106           | P-0000 - Heures de vol |                                  | P-000Q  | 00-50        | LIMONGE ON     | ner .                                      | €107.50 |           |         |
| 13-03-2011 |                            | 4104           | 85.6                   |                                  |         | 1            | Ohèque ( Oh    | SLLOBEO/ AC VOLE )                         | 1       | £1,000.00 |         |
| 26-03-2011 | Right hours                | 4260           | E-0000 - Hauras da no  |                                  | F-GDDQ  | 00,50        | LIMONSE ON     | ier                                        | €107.50 |           |         |
| 12-04-2011 |                            | 4370           | ACHAT CAREURANT EXT.   |                                  |         |              | AVANCE CA      | ABURANT DO BOURD                           | 0       | C185.63   |         |
| 02-04-2011 | Right hours                | 4286           | f-SDDD - Hautes. 64.10 | -                                | F-000Q  | 00.40        | LINONGE ON     | ier                                        | £85.00  | 10000000  |         |
| 02-04-2011 | Right Hours                | +200           | P-0000 · Haures de vol | 1                                | F-GDDQ  | 00-35        | LIMONGE CIV    | ier                                        | \$75.25 |           |         |
| 10-04-2011 | <b>Flight hours</b>        | 4552           | fronce - Heures de vol |                                  | P-000Q  | 00/50        | LIMONGE ON     | ier                                        | ¢107.50 | ini       |         |
| 19-06-2011 | <b>Right hours</b>         | 5346           | P-0000 · Haures de vol | 1                                | F-000Q  | 00:45        | LIMONSE ON     | ier                                        | ¢96.75  |           |         |
| 26-06-2011 | flight hours               | 5512           | france - Hearen de mi  |                                  | F-GDDQ  | 01/05        | LINONGE ON     | ier                                        | ¢139.75 |           |         |
| 10-07-2011 | Right hours                | 5923           | P-0000 - Hautes de vol | -                                | F-GODQ  | 00:40        | LIMONSE ON     | ier                                        | ¢86.00  |           |         |
| 25-09-2011 | Right hours                | 6630           | E-DDDD - Heures de mil | -                                | P-000Q  | 00/30        | LIMONGE ON     | ner                                        | ¢107.50 |           |         |
| 25-09-2011 | Right hours                | 6630           | E-DDDDHeuring_de_mil   | 7                                | P-000Q  | 00/30        | LIMONGE ON     | Second Collars :                           | C107.50 | ¢1,430.03 |         |

#### Compte Principal de Eric DURAND

## 2.3 Alimentation du compte pilote

Vous pouvez alimenter votre compte pilote de deux manières :

1 - <u>Dépôt d'un chèque dans la BAL du bureau</u> (en y mentionnant votre numéro de compte pilote si vous n'êtes pas l'émetteur du chèque). Dans ce cas, le crédit sur le compte n'apparaît que lorsque le trésorier a saisi votre paiement dans le logiciel (délai standard : 8 jours).

2 - <u>Paiement sécurisé en ligne par car bancaire</u> : Pour y accéder, cliquer sur menu **Compte->Approvisionner** 

L'écran ci-dessous apparaît :

| » Comptes > Approvisionner |                                                                 |
|----------------------------|-----------------------------------------------------------------|
| Saisir                     | un encaissement                                                 |
| Compte à créditer :        | Principal 💌                                                     |
| Type de règlement :        | Paiement en ligne par CB                                        |
| Obs :                      |                                                                 |
| Personne qui reçoit :      | Choisir une valeur *                                            |
| Montant :                  | 0                                                               |
|                            | Valider                                                         |
|                            | [ OpenFlyers.com   Alde en ligne   Signaler un bug   A propos ] |

Vous ne pourrez pas modifier les valeurs par défaut pour le compte et le type de règlement. Il n'est pas nécessaire de renseigner le champ observation, ce dernier n'est pas transmis lors de la transaction.

Il vous faudra juste spécifier le montant à créditer sur votre compte par le débit de votre carte bancaire et cliquer sur valider.

Vous serez alors mis en relation avec le site de paiement sécurisé de notre banque, comme pour n'importe quelle vente par internet et avec exactement le même niveau de sécurité. Voir la copie d'écran page suivante.

Avec ce mode de paiement, la transaction est immédiatement prise en compte dans Openflyers dès que l'accusé de réception apparaît sur l'écran.

| Commerçant                                                              | ASS CLUB<br>AERONAUTIQUE DU<br>BUGEY (6347308) | Montant de                                                                 | VISA                                                  |
|-------------------------------------------------------------------------|------------------------------------------------|----------------------------------------------------------------------------|-------------------------------------------------------|
| Reference                                                               | 468                                            |                                                                            |                                                       |
| Montant                                                                 | 150 EUR                                        | Numéro de carte ba                                                         | ancaire.                                              |
|                                                                         |                                                | Date d'exp                                                                 | airation Mois V / Année V                             |
| Le CM-CIC garantit la confidentiatité et la<br>sécurité de vos données. |                                                | Code de vérif                                                              | ication Qu'ent-se out c'ent?                          |
|                                                                         |                                                | 🗸 Valid                                                                    | er 🛛 🗙 Abandonner                                     |
|                                                                         |                                                | Pour annuler votre paiement et retourn BUGEY, cliquez sur le boutón Abando | nor sur le site de ASS CLUB AERONAUTIQUE DU<br>inner. |
|                                                                         |                                                | MasterCard.                                                                | VERIFIED                                              |

Vous pouvez à tout moment interrompre l'opération, tant que vous n'avez pas entré les informations nécessaires et cliqué sur Valider. Vous pourrez retourner dans Openflyers en cliquant soit sur **Abandonner** soit sur **page précédente** dans votre navigateur internet.

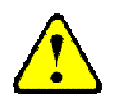

#### Rappel sur les temps de vol

Les temps de vol se décomptent « bloc-bloc », c'est-à-dire que le top départ se prend dès le début du roulage (le temps de « chauffe » n'est pas imputé au pilote) et le top de fin se prend à l'arrêt de moteur sur le parking de destination.

Les temps doivent être arrondis aux 5 minutes les plus proches : Par exemple : 41 mn et 42 mn = saisir 40 mn de vol 43 mn, 44 mn = saisir 45 mn de vol

De la même manière arrondir l'heure de départ aux 5 mn les plus proches : Par exemple :

Si vous commencez à rouler à 10h42, notez 10h40 comme heure de départ Si vous commencez à rouler à 11h14 ; notez 11h15 comme heure de départ

## **3 MISE A JOUR DES VALIDITES**

Le logiciel peut gérer pour vous la validité de votre cotisation, de votre licence et de votre aptitude médicale, avec un délai de prévenance paramétrable.

Pour accéder à l'écran de gestion des validités : menu Données ->Validités

Pour mettre à jour un des éléments, cliquer sur le calendrier, y afficher la nouvelle date limite de validité et valider.

Pour activer le délai de prévenance, cliquer sur la case à cocher [Alertes ?] pour la mettre en surbrillance.

Le délai de prévenance par défaut est de 8 semaines. Il est modifiable par l'utilisateur. Il est le même pour tous les éléments à gérer.

» Utilisateurs > Types de validités

| Nom                   | Code<br>identifiant | Date<br>d'obtention |  | Limite de<br>validité     |   | Alertes ? | Supprimer |  |
|-----------------------|---------------------|---------------------|--|---------------------------|---|-----------|-----------|--|
| TT/PPL                | ••••                |                     |  | 31-05-2014                |   | ~         |           |  |
| Aptitude MED          |                     |                     |  | 31-05-2014                |   | ~         |           |  |
| Qualif FI             |                     |                     |  | 29-02-2016                |   | ~         | 8         |  |
| Date<br>d'inscription |                     | 01-05-<br>2003      |  | pas de limite de validité |   | ~         |           |  |
| Cotisation            |                     |                     |  | 31-12-2014                |   | ~         |           |  |
| Licence FFA           |                     |                     |  | 31-12-2014                | - | Y         | 8         |  |

#### Validités de DURAND Eric

Revenir à la page précédente

## **4 ANNUAIRE DES MEMBRES**

Tous les membres du CAB sont enregistrés dans la base de données du club d'Openflyers, qu'ils soient modélistes ou pilotes. Vous pourrez donc retrouver les coordonnées des membres (téléphone ou courriel) en étant vous-mêmes connectés sur Openflyers.

#### Menu Données → Lister les utilisateurs

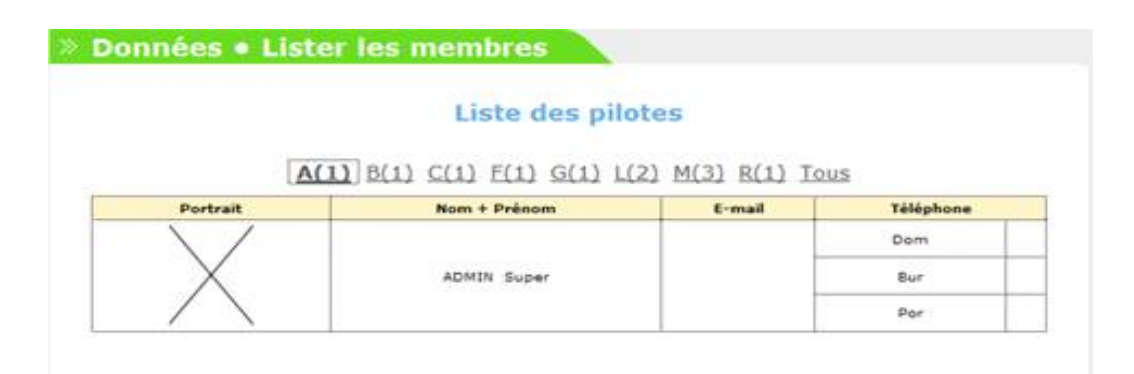

Cet écran, bien pratique, permet de visualiser les membres, soit par l'initiale du nom (lettre, nombre de membres dont le nom commence par cette lettre), soit de manière globale (Tous). Les informations qui sont cochées « visible de tous » sont mentionnées : Mail, téléphones.

Nota : vous pouvez également accéder à votre propre fiche pour la mettre à jour en cliquant sur : Menu ->**Données->Afichage et fiche personnelle** 

Vous pourrez aussi initialiser les cases à cocher :

- Notification des réservations par e-mail
- Rappel des réservations par e-mail
- Notification des réservations annulées
- Notification de la maintenance par e-mail